## 睿智教务自助查询打印系统使用流程

## 第一步:登录

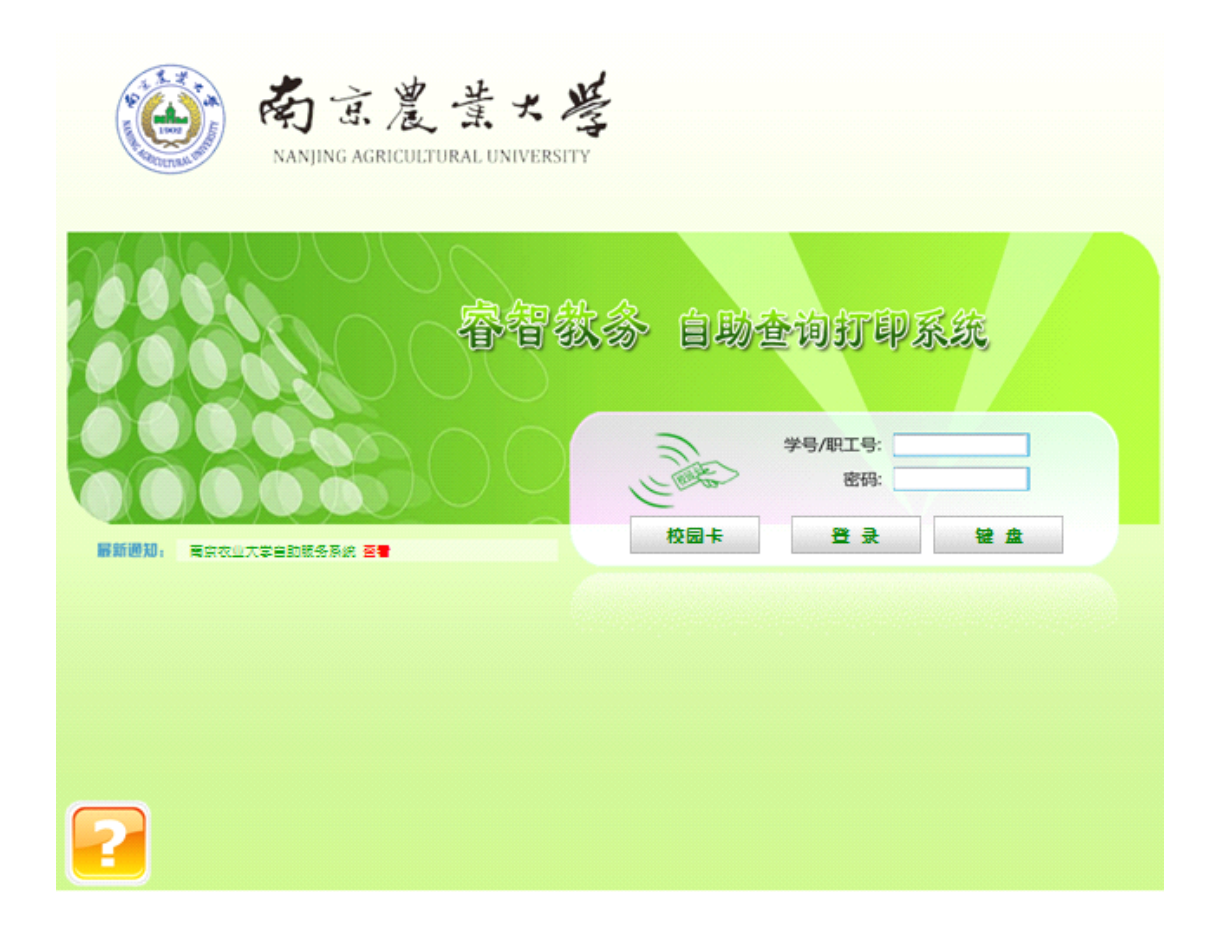

学生将校园卡置放于校园卡读卡器上,然后点击界面上的刷卡图标按钮

或 <sup>校园+</sup> 获取学号(也可用键盘手动输入学号),然后输入密码 (教务系统密码)后点击"登录"按钮即可登录。信息输入使用虚拟键盘,点击键 盘按钮打开或关闭键盘,也可使用外接键盘输入。

## 第二步:选择打印类型

学生登录成功进入功能选择界面

| 剩余纸张:成绩单纸盒(30)张 证明文件纸盒(3 |  |  |
|--------------------------|--|--|
|                          |  |  |
| 证明文件打印                   |  |  |
|                          |  |  |
|                          |  |  |
| electronic al            |  |  |
|                          |  |  |
|                          |  |  |
|                          |  |  |
| 信息查询                     |  |  |
|                          |  |  |
|                          |  |  |
|                          |  |  |
|                          |  |  |
|                          |  |  |

成绩单打印:包含中文在校成绩单、英文在校成绩单、中文归档成绩单、英文归 档成绩单。成绩单纸张低于临界值时,系统自动禁止提供打印服务。 证明文件打印:包含中英文学籍证明、考试成绩证明:1、CET 成绩证明 2、省 计算机等级考试,证明纸张低于临界值时,系统自动禁止提供打印服务。 课程信息打印:包含学生课程表,证明纸张低于临界值时,系统自动禁止提供打 印服务。 个人信息查询:查看学生个人信息。 收费标准查询:查看各种类型的收费标准。 使用说明:查看成绩打印系统说明。 注销退出系统:退出系统。

## 第三步: 打印

| <ul> <li>一、 清确认成绩单或证</li> </ul>                                                                                                    |
|----------------------------------------------------------------------------------------------------|
| 会まえ<br>中国会<br>中国会<br>日朝会<br>1. 请确认成绩单或证                                                                                                    |
| 中国的一部一次<br>中国的全部的一部分子。<br>日朝全<br>1. 请确认成绩单或证                                                                                                    |
| 中国中国的国家 (1) (1) (1) (1) (1) (1) (1) (1) (1) (1)                                                                                                    |
| 會智教念 自動產<br>温感提<br>1. 请确认成绩单或证                                                                                                    |
| <b>宿宿饮今 自助金</b><br>温馨提<br>1. 请确认成绩单或证                                                                                                    |
| 行首初分 目期度<br>温馨提<br>1. 请确认成绩单或证                                                                                                    |
| 上 请确认成绩单或证                                                                                                    |
| 温馨提<br>1. 请确认成绩单或证                                                                                                    |
| 温感提<br>1. 请确认成绩单或证                                                                                                    |
| 温馨提<br>1. 请确认成绩单或证                                                                                                    |
| 温感提                                                                                                    |
| 温感提<br>1. 请确认成绩单或证                                                                                                    |
| 1. 请确认成绩单或证                                                                                                    |
| 1. 请确认成绩单或证                                                                                                    |
| 1. 请确认成绩单或证                                                                                                    |
| 1. 请确认成绩单或证                                                                                                    |
| 1. 请佛认成绩早或证                                                                                                    |
|                                                                                                    |
| - TE+TCO >                                                                                                    |
| (円打印:)                                                                                                    |
| うかた側手関売務場                                                                                                    |
| 2- XUCT WO /6 42 /1 / / /                                                                                                    |
| 刷新坡钮,                                                                                                    |
| ADDIANTER THE                                                                                                    |
| 3 当剩余免费数量为                                                                                                    |
|                                                                                                    |
| - 卡缴费后才能打日                                                                                                    |
|                                                                                                    |
| 4. 如显示有误或打比                                                                                                    |
| てい ひさ とう やか クタートリーナイ パ                                                                                                    |
| X的与教务处老师                                                                                                    |
|                                                                                                    |
| The second second second second second second                                                                                                    |
|                                                                                                    |
| □□□□10 中文(                                                                                                    |
|                                                                                                    |
| 当前收费研究: 2.0元                                                                                                    |
| = BU 4X 3X 100/E · 2· 0/0                                                                                                    |
| the second second second second second second second second second second second second second second second s                                                                                                    |
| ●需打印份数·1份                                                                                                    |
| She bit i ji bib to bat i A 170                                                                                                    |
|                                                                                                    |
|                                                                                                    |
|                                                                                                    |
| and the second second se |
|                                                                                                    |
|                                                                                                    |
|                                                                                                    |

点击"上一页""下一页"查看内容,当页面无显示时点击"刷新"按钮, 点击"打印"按钮,打印文件,当免费份数为0时,需刷卡缴费后才能打印。 点击"返回"按钮返回上一层。

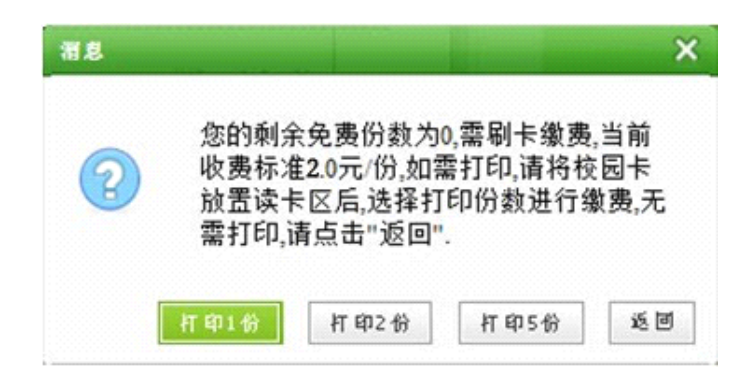